# リモート SCP サーバへの WSA ログの転送

## 目次

<u>はじめに</u> <u>前提条件</u> <u>要件</u> 使用するコンポーネント 設定 確認 トラブルシューティング

#### 概要

このドキュメントでは、Cisco Web セキュリティ アプライアンス(WSA)から、リモートの Secure Copy(SCP)サーバにログを転送する方法について説明します。 WSA ログ(アクセス ログや認証ログなど)のロールオーバーまたは循環時に、これらのログを SCP プロトコルで外 部サーバに転送できるように、ログを設定できます。

このドキュメントの情報は、ログ ローテーション ルールの設定方法と、SCP サーバへの正常な 転送に必要なセキュア シェル(SSH)キーの設定方法について説明しています。

### 前提条件

#### 要件

このドキュメントに関しては個別の要件はありません。

#### 使用するコンポーネント

このドキュメントは、特定のソフトウェアやハードウェアのバージョンに限定されるものではあ りません。

本書の情報は、特定のラボ環境にあるデバイスに基づいて作成されたものです。 このドキュメン トで使用するすべてのデバイスは、初期(デフォルト)設定の状態から起動しています。 稼働中 のネットワークで作業を行う場合、コマンドの影響について十分に理解したうえで作業してくだ さい。

設足

リモート サーバ上で SCP を使用して WSA ログを取得できるように設定するには、次の手順を 実行します。

- 1. WSA Web GUI にログインします。
- 2. [システム管理(System Administration)]> [サブスクリプション(Log Subsctiptions)] に移 動します。
- 3. この取得メソッドを設定するログの名前(access logs など)を選択します。
- 4. [Retrieval Method] フィールドで、[SCP on Remote Server]を選択します。
- 5. SCP ホスト名または SCP サーバの IP アドレスを入力します。
- 6. SCP ポート番号を入力します。 **注:** デフォルトの設定は **port 22** です。
- 7. ログが転送される SCP サーバ ターゲット ディレクトリのフル パス名を入力します。
- 8. SCP サーバ認証ユーザのユーザ名を入力します。
- 9. 自動的にホスト キーをスキャンするか、または手動でホスト キーを入力するには、ホスト キー検査を有効化します。
- 10. [Submit] をクリックします。 これで SCP サーバの authorized\_keys ファイル内に置く SSH キーは、[Edit Log Subscription] ページの上部付近に表示されます。 WSA からの成功 メッセージの例を以下に示します。

| Reporting                                                                                                    | Web Security Manager                                | Security Services      | Network        | System Administration               |                                       |
|----------------------------------------------------------------------------------------------------|-----------------------------------------------------|------------------------|----------------|-------------------------------------|---------------------------------------|
|                                                                                                    |                                                     |                        |                |                                     | Commit Changes *                      |
| Log Subscr                                                                                                    | iptions                                             |                        |                |                                     |                                       |
| Success - Log                                                                                                    | Subscription "accesslogs" was ch                    | anged.                 |                |                                     |                                       |
| Please place the following SSH key(s) into your authorized_keys file on the remote host so that the log files can be uploaded. |                                                     |                        |                |                                     |                                       |
| AAA<br>root                                                                                                    | dss<br>VB3NzaC1kc3MAAACBAPL9nUx1<br>@mgmt.s670j.lab | 5KI7FL+YcsAeFKit833NKV | oW1tdndQdAVt2D | 7aSmLoHOSFgrFqfrGvXPP18qUIYISUOQN7R | 7kGIAvnIfAM7GwdG1vUdyyi7q14SL0UgOnElv |

- 11. [Commit Changes] をクリックします。
- 12. SCP サーバが Linux サーバまたは Unix サーバ、あるいは Macintosh マシンである場合は 、SSH キーを WSA から SSH ディレクトリ内にある **authorized\_keys** ファイルにペースト します。

Users > <username> > .ssh ディレクトリに移動します。

WSA SSH キーを authorized\_keys ファイルにペーストし、変更を保存します。 注: authorized\_keys ファイルが SSH ディレクトリ内に存在しない場合は、手動で作成する 必要があります。 ログが SCP サーバに正常に転送されたことを確認するには、次の手順を実行します。

1. WSA の [Log Subscriptions]ページに移動します。

2. [Rollover]列で、SCP 取得用に設定したログを選択します。

3. [Rollover Now]を見つけてクリックします。

4. ログ取得用に設定した SCP サーバ フォルダに移動し、ログがその場所に転送されていることを確認します。

WSA から SCP サーバへのログ転送をモニタするには、次の手順を実行します。

1. SSH を使用して WSA CLI にログインします。

2. grep コマンドを入力します。

- 3. モニタするログの該当する番号を入力します。 たとえば、grep リストからは system\_logs に対しては 31 と入力します。
- 4. ログをフィルタ処理して SCP トランザクションのみをモニタできるようにするには、 [Enter the regular expression to grep] プロンプトに scp と入力します。
- 5. [Do you want this search to be case insensitive?] プロンプトには Y と入力します。 プロン プトで発行します。
- 6. [Do you want to tail the logs?] プロンプトには Y と入力します。 プロンプトで発行します。
- 7. [Do you want to paginate the output?] プロンプトには N と入力します。 プロンプトで発行 します。 こうすると WSA は、SCP トランザクションをリアルタイムでリストします。 以 下に示すのは、WSA system\_logs からの正常な SCP トランザクションの例です。

Wed Jun 11 15:06:14 2014 Info: Push success for subscription <the name of the log>: Log aclog@20140611T145613.s pushed to remote host <IP address of the SCP Server>:22

## トラブルシューティング

現在のところ、この設定に関する特定のトラブルシューティング情報はありません。